# **Central Recordkeeping Agency**

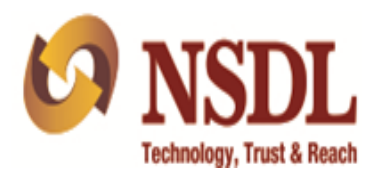

## **Standard Operating Procedure**

On

Online View of Statement of Holding (SOH) / Transaction (SOT)

## Acronyms and Abbreviations

| ACRONYM    | DESCRIPTION                                       |
|------------|---------------------------------------------------|
| CRA        | Central Recordkeeping Agency                      |
| PFRDA      | Pension Fund Regulatory and Development Authority |
| NPS        | National Pension System                           |
| NSDL e-Gov | NSDL e-Governance Infrastructure Ltd.             |
| PRAN       | Permanent Retirement Account Number               |
| SG         | State Government                                  |
| SOH        | Statement of Holding                              |
| SOT        | Statement of Transaction                          |
| IVR        | Interactive Voice Response                        |
| Pr.AO      | Principal Accounts Office                         |
| PAO        | Pay & Account Office                              |
| DTA        | Directorate of Treasuries and Accounts            |
| DTO        | District Treasury Office                          |
| PFMs       | Pension Fund Managers                             |
| I-PIN      | Internet - Personal Identification Number         |

The following acronyms and abbreviations have been used in this document:

#### Overview

The Government of India established Pension Fund Regulatory and Development Authority (PFRDA) on October 10, 2003 to develop and regulate the Pension Funds under the NPS. PFRDA has appointed NSDL e-Governance Infrastructure Ltd (NSDL e-Gov) as the Central Recordkeeping Agency (CRA) under NPS to maintain the records of contributions and its deployment in various pension fund schemes for the employees. PAO/DTO/DTA (hereafter referred as Uploading Office) provides the subscriber contribution details to CRA and remits the funds to Trustee Bank which in turn transfers the funds to Pension Fund Managers (PFMs) for investment. Units are allotted to the subscriber's PRAN based on their contribution amount.

For Subscribers, can view SOH as well as SOT online in CRA system, anytime anywhere by using the password (I-PIN) and need not wait for physical SOT sent on yearly basis. Year wise SOT can also be obtained through IVR.

Subscribers can perform request for Financial Year wise Transaction Statement and view Statement of Holding (SOH) via the NPS App (available in "<u>Google Play Store</u>" as "<u>NPS by</u> <u>NSDL e-Gov</u>")

#### Web Based Statement of Holding and Transaction

Subscriber is required to login into the CRA system (<u>www.cra-nsdl.com</u>) using the User ID and password. *Please refer Figure 1 below.* 

| 60 NSD | DL                                                                                                    | Central Recordkeeping Agency                                                                                                    |
|--------|----------------------------------------------------------------------------------------------------|----------------------------------------------------------------------------------------------------|
| News   |                                                                                                    | Welcome to Central Record-Keeping Agency                                                                                                    |
|        | Subscribers         User ID       110087283150       Please enter your 12 digit         Password       ••••••••       Please enter your 12 digit         Password       •••••••       Please enter your 12 digit         Password       •••••••       Please enter your 12 digit         Password       ••••••       Please enter your 12 digit         Password       ••••••       Please enter your 12 digit         Password       •••••       Please enter your 12 digit         Password       ••••       Please enter your 12 digit         Password       ••••       Please enter your 12 digit         Password       ••••       •••         Password       •••       •••         Password       •••       ••         Password       •••       •••         Password       •••       •••         Password       •••       •••         Pint for eNPS       •••       •••         •••       •••       •••         •••       •••       •••         •••       •••       •••         •••       •••       •••         •••       •••       •••         •••       •••       ••• | Nodal Offices / Other Intermediaries <ul> <li>I-PIN</li> <li>Digital Certificate</li> </ul> User ID <li>Password</li> <li>Password</li> Enter Capteha   Status   Submit   Reset   Forgot Password? Click here to Know your FATCA Compliant Status Check Annuity Quotes Check Subscriber Registration Status Check Subscriber Registration Status Check Subscriber Withdrawal Status Help / Instruction for Login |

On successful login, Subscriber is required to click the sub-menu 'Holding Statement' to view the Statement of Holding (SOH) and 'Transaction Statement' to view the Statement of Transaction in Financial Year wise under the main menu 'Transaction Statement' as shown in *Figure 2* below.

| 6 N         | SD                                                                                                    | L               |                | Central Recordkeeping Agen |                             |            |                        | g Agency         |                   |               |
|-------------|----------------------------------------------------------------------------------------------------|-----------------|----------------|----------------------------|-----------------------------|------------|------------------------|------------------|-------------------|---------------|
| Welcome St  | ubscriber-110                                                                                                    | 87283150        |                |                            |                             |            |                        | 30-May-2018      |                   | Home   Logout |
| Transaction | Security                                                                                                    | Account Details | Grievance      | Transaction Statement      | Exit Withdrawal Request     | Views      | User Maintenance       | Update Details   | Contribute Online |               |
|             |                                                                                                    |                 |                | Holding Statement          |                             |            |                        |                  |                   |               |
|             |                                                                                                    |                 |                | Transaction Statement      |                             |            |                        |                  |                   |               |
|             |                                                                                                    |                 |                |                            |                             |            |                        |                  |                   |               |
|             |                                                                                                    |                 |                | Welco                      | ome to Central Recordkeep   | ping Age   | ncy                    |                  |                   |               |
|             |                                                                                                    | Subscriber      | is required to | o purchase the annuity at  | the time of Exit. To view a | innuity qu | uotes, please click he | ere View Annuity | y Quotes          |               |
| lf you      | If you have not activated NPS Tier II A/c, you can activate the same and contribute/withdraw as many times as                                                                                                    |                 |                |                            |                             |            |                        |                  |                   |               |
| If you are  | If you are non-FATCA compliant, Self-induced contribution & Withdrawal will not be allowed. To submit online FATCA, go to FATCA Self-Certification under Transaction menu                                                                                                    |                 |                |                            |                             |            |                        |                  |                   |               |
| You may up  | You may update Aadhaar/ Mobile in your PRAN to utilize OTP & Aadhaar based operations under NPS. If you want to link your Aadhaar now, go to Update Aadhaar/Address details under Update Details menu & click on Add/Update Aadhaar Number; for updating Mobile number, click on Update Contact Details |                 |                |                            |                             |            |                        |                  |                   |               |

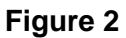

#### Statement of Holding (SOH)

For view of Statement of Holding, Subscriber is required to click on sub-menu **'Holding Statement'** as shown in *Figure 3 below.* 

| 60 NS           | SDL                                                                                                    |                                                                                      |                         |                                                                    |                  | Cent                                                      | ral Rec                                | ordkeep                        | ing Agenc   |
|-----------------|----------------------------------------------------------------------------------------------------|--------------------------------------------------------------------------------------|-------------------------|--------------------------------------------------------------------|------------------|-----------------------------------------------------------|----------------------------------------|--------------------------------|-------------|
| Welcome Subscri | iber-110087283150                                                                                                    |                                                                                      |                         |                                                                    |                  | 30-                                                       | May-2018                               |                                | Home   Logo |
| Fransaction Se  | curity Account Details Grievance Tran                                                                                                    | saction Statement                                                                    | Exit Withdraw           | /al Request                                                        | Views User       | Maintenance                                               | Update Deta                            | ils Contribute                 | Online      |
|                 | Heldin           Transi           Statement of Holding                                                                                                    | g Statement<br>action Statement                                                      |                         |                                                                    |                  |                                                           |                                        |                                |             |
|                 | Statement Date May 30, 2018                                                                                                    | 3 09:27 AM                                                                           |                         |                                                                    |                  |                                                           |                                        |                                |             |
|                 | Personal Details                                                                                                    |                                                                                      |                         |                                                                    |                  |                                                           |                                        |                                | ]           |
|                 | PRAN 110087283150<br>Name SHRI RAKESH KUMAR CHAU                                                                                                    | HAN                                                                                  |                         | PRAN Status<br>PAN<br>Phone No.                                    | Active<br>ASLPC5 | i892M                                                     |                                        |                                |             |
|                 | KHARDEV NAGAR MUMBAI,N<br>MAHARASHTRA, INDIA                                                                                                    | IUMBAI,MUMBAI - 400                                                                  | 071                     | Mobile No.<br>Email                                                | 7718020<br>CHAUH | 0140<br>AN.RAKESH4@G                                      | MAIL.COM                               |                                |             |
|                 | Tier-1 Details - [Tier Status - Active]                                                                                                    |                                                                                      |                         |                                                                    |                  |                                                           |                                        |                                | 1           |
|                 | Activation Date         15/03/           Scheme Preference         MODE           Scheme Distribution         SBI PENSION FUND SCHEME C - TIER I(COU           SBI PENSION FUND SCHEME C - TIER I(COU         SBI PENSION FUND SCHEME G - TIER I(COU           SBI PENSION FUND SCHEME G - TIER I(COU         SBI PENSION FUND SCHEME G - TIER I(COU | 2016<br>RATE AUTO CHOICE<br>PORATE BONDS)- (30<br>TY)- (50.00%)<br>ERNMENT SECURITIE | 0.00%)<br>ES)- (20.00%) | Nominee<br>Bank Account N<br>Bank Name<br>Bank Branch<br>Bank MICR | lo.              | 1. RAJNATH C<br>0543181005410<br>HDFC BANK<br>AHURA CENTR | CHAUHAN (100%<br>)4<br>RE - ANDHERI (E | ast)                           |             |
|                 | Tier-1 Account Summary (NAV as on 2                                                                                                    | 9-May-2018)                                                                          |                         |                                                                    |                  |                                                           |                                        |                                |             |
|                 | Scheme Name                                                                                                    | Total Units                                                                          | Blocked Units<br>#      | Free Units                                                         | NAV (Rs.)        | Amount (Rs.)                                              | Amount in<br>Transition<br>(Rs.) #     | Total Value of<br>Scheme (Rs.) |             |
|                 | SBI PENSION FUND SCHEME E - TIER I                                                                                                    | 568.4099                                                                             | 0.0000                  | 568.4099                                                           | 23.7520          | 13500.87                                                  | 0.00                                   | 13500.87                       |             |
|                 | SBI PENSION FUND SCHEME C - TIER I                                                                                                    | 314.9367                                                                             | 0.0000                  | 314.9367                                                           | 24.4512          | 7700.58                                                   | 0.00                                   | 7700.58                        |             |
|                 | SBI PENSION FUND SCHEME G - TIER I                                                                                                    | 226.2195                                                                             | 0.0000                  | 226.2195                                                           | 22.3555          | 5057.25                                                   | 0.00                                   | 5057.25                        |             |
|                 | lotal                                                                                                    |                                                                                      |                         | 1109.5661                                                          |                  | 26,258.70                                                 |                                        | 26,258.70                      |             |

Figure 3

#### Statement of Transaction (SOT)

Subscriber is required to click on sub-menu '**Transaction Statement**' under the main menu '**Transaction Statement**', select Financial Year, Quarter and Tier Type and click on '**Generate Statement**' as shown in *Figure 4 below*.

| 6 NSDL                                       |                                            | -                       | /     | Cent             | ral Reco       | rdkeeping Ageno   | cy |
|----------------------------------------------|--------------------------------------------|-------------------------|-------|------------------|----------------|-------------------|----|
| Welcome Subscriber-110087283150              |                                            |                         |       | 30-              | May-2018       | Home   Logo       | ut |
| Transaction Security Account Details Grievan | ce Transaction Statement                   | Exit Withdrawal Request | Views | User Maintenance | Update Details | Contribute Online |    |
|                                              | Holding Statement<br>Transaction Statement |                         |       |                  |                |                   |    |
| ® Statement                                  | of Transaction                             |                         |       |                  |                |                   |    |
|                                              | Statement Date : May 30, 201               | 18 09:41 AM             |       |                  |                |                   |    |
|                                              | Name SHRI RAKE<br>PRAN 1100872831          | SH KUMAR CHAUHAN<br>150 |       |                  |                |                   |    |
|                                              | Financial Year                             | 2018-2019 🗸             |       |                  |                |                   |    |
|                                              | Quarter<br>Tier Type                       | All V<br>Tier-1 V       |       |                  |                |                   |    |
|                                              |                                            | Generate Statement      | ]     |                  |                |                   |    |

#### Figure 4

Subscriber can view his/her personal details along with Statement of Transaction (SOT) provided in **English and Hindi.** 

Subscriber can take print or download SOT in Excel or PDF File as shown in *Figure 5 below*.

| 9 N        | ISDI            |                  |             |                       |                         |         | Central Recordkeeping Agen      |                            |  |
|------------|-----------------|------------------|-------------|-----------------------|-------------------------|---------|---------------------------------|----------------------------|--|
| Welcome Su | bscriber-110087 | 283150           |             |                       |                         |         | 30-May-2018                     | Home   Logout              |  |
| ansaction  | Security        | Account Details  | Grievance   | Transaction Statement | Exit Withdrawal Request | Views   | User Maintenance Update Details | Contribute Online          |  |
|            |                 |                  |             |                       |                         |         |                                 | ier-2 SOT view English 🗸   |  |
| 6          | Technolog       | y, Trust & Reach |             | NPS Transac           | tion Statement fo       | or Tier | LAccount                        |                            |  |
|            |                 |                  |             | NFS Hansau            | aton statement it       | or mer  | TACCOUNT                        |                            |  |
| State      | ement Perio     | od: From April   | 01, 2018 to | May 30, 2018          |                         |         | Statement Gene                  | ration Date : May 30, 2018 |  |
|            |                 |                  |             |                       |                         |         |                                 |                            |  |

| PRAN            | 110087283150                  | Registration Date      | 15-Mar-16                                                                                              |
|-----------------|-------------------------------|------------------------|----------------------------------------------------------------------------------------------------|
| Subscriber Name | SHRI RAKESH KUMAR CHAUHAN     | Tier I Status          | Active                                                                                                 |
|                 | SANT GADGE MAHARAJ            | Tier II Status         | Active                                                                                                 |
|                 | RAHIWASHI SANGH               | Scheme Choice          | MODERATE AUTO CHOICE                                                                                   |
|                 | KHARDEV NAGAR                 | POP-SP Registration No | 6396950                                                                                                |
| Address         | MUMBAI,MUMBAI,MUMBAI          | POP-SP Name            | eNPS - Online                                                                                          |
|                 | MAHARASHTRA - 400071<br>INDIA | POP-SP Address         | 1st Floor, Times Tower, Kamala, Mills Compound, Senapati<br>Bapat<br>Marg, Lower Parel, Mumbai, 400013 |
|                 |                               | POP Registration No    | 5000682                                                                                                |
| Mobile Number   | 7718020140                    | POP Name               | eNPS - Online                                                                                          |
| Email ID        | CHAUHAN.RAKESH4@GMAIL.COM     |                        | 1st Floor, Times Tower, Kamala, Mills Compound, Senapati                                               |
| IRA Status      | IRA compliant                 | POP Address            | Bapat<br>Marg, Lower Parel, Mumbai, 400013                                                             |

### Mobile App Based Statement of Holding and Transaction

Subscriber can view his/her Statement of Holding (SOH) and Statement of Transaction (SOT) through Mobile App also. To view, subscriber is required to download the NPS App (available in "<u>Google Play Store</u>" as "<u>NPS by NSDL e-Gov</u>") provided in English or Hindi and need to use his/her User ID and Password for login as shown in *Figure 6 below.* 

| Netional Pension System Trust<br>Regulated by PFRDA | Regulated by PFRDA                                                                                                    |
|-----------------------------------------------------|----------------------------------------------------------------------------------------------------|
| LOGIN CONTRIBUTION                                  | ▲ 110087283150                                                                                                    |
| हिंदी                                               | LOGIN<br>Reset/Forgot Password ?                                                                                                    |
| f www.facebook.com/nps.nsdl                         | f www.facebook.com/nps.nsdl<br>www.facebook.com/nps.nsdl<br>This application is developed and<br>maintained by<br>NSDL e-Gov (CRA for NPS) |

#### Figure 6

On successful login, Subscriber can view his/her PRAN holding as on date and additional Functionality such as

- 1) Request for Transaction Statement for the year on registered email ID.
- 2) Submit Contribution for Tier I/II
- 3) Change Scheme Preference
- 4) Aadhaar Seeding
- 5) Modify Address using Aadhaar
- 6) Initiate withdrawal from Tier II account
- 7) View Account Details.
- 8) View Last 5 contribution transactions.
- 9) Change contact details like Telephone, Mobile No. and email ID.
- 10) Get notification related to NPS.

#### Mobile App Based Statement of Holding and Transaction

Subscriber is required to click on **'email Transaction Statement'** and select details like Financial Year, Tier Type and click on Submit as shown in *Figure 7 below.* 

| ≡ Home                                                                                                    | ⇮▤♚↺                                               | ≡ Home          | ⇮▤♚↺   |
|----------------------------------------------------------------------------------------------------|----------------------------------------------------|-----------------|--------|
| ₹26<br>Total Holding a<br>SHRI RAKESH KUMAR<br>CHAUHAN                                                                                 | <b>,258.7</b><br>as on 30-May-2018<br>110087283150 | Financial year* |        |
| TIER-I                                                                                                    | TIER-II                                            | Tier*           |        |
| Asset Allocation SBI PENSION FUND SCHEME E - TIERI 51.411 BERNSION FUND SCHEME C - TIER 29.331 SBI PENSION FUND SCHEME G - TIER 19.261 |                                                    | Tier I          | SUBMIT |
| Amount in Transit :                                                                                                    | E 0.0                                              |                 |        |
| SBI PENSION FUND SCHE                                                                                                    | ME E - TIER I                                      |                 |        |
| Unit NAV                                                                                                    | Amount                                             |                 |        |
| 568.4099 23.75                                                                                                    | 2 ₹13,500.87                                       |                 |        |
| EMAIL TRANSA                                                                                                    | CTION STATEMENT                                    |                 |        |

Figure 7

After submitting, request get captured in the CRA System and statement of transaction shared with the subscriber registered email ID on the next working day as shown in *Figure 8 below*.

| ≡ Home                                                                    | ⋒≣⋩∪                                                              | ≡ Home                                                                                                  |                                  |  |  |  |
|---------------------------------------------------------------------------|-------------------------------------------------------------------|----------------------------------------------------------------------------------------------------|----------------------------------|--|--|--|
| Financial year*                                                           |                                                                   | ₹ 26,258.7<br>Total Holding as on 30-May-2018<br>SHRI RAKESH KUMAR 110087283150<br>CHAUHAN              |                                  |  |  |  |
|                                                                           |                                                                   | TIER-I                                                                                                  | TIER-II                          |  |  |  |
| Tior*<br>Email Statement                                                  |                                                                   | Asset Allocation<br>SBI PENSION FUND SCHEME E - TIERI 51.41%<br>SBI PENSION FUND SCHEME C - TIER 29.33% |                                  |  |  |  |
| This Will send an auto<br>system to email your y<br>statement to your ema | matic request to our<br>early transaction<br>il ID on our records | I PENSION FUND SCHEME G - TIER 19.26%                                                                   |                                  |  |  |  |
| CANCEL                                                                    | VES                                                               | Tier-I Holdings : ₹                                                                                     | 26,258.7                         |  |  |  |
| CARCEL                                                                    |                                                                   | Amount in Transit : ₹<br>SBI PENSION FUND SCHEM                                                         | <b>0.0</b><br>e e - tier i       |  |  |  |
|                                                                           |                                                                   | Unit NAV<br>See. SOT request has been<br>successfully.<br>EMAIL TRANSACT                                | Amount<br>a captured R 13,500.87 |  |  |  |

Figure 8